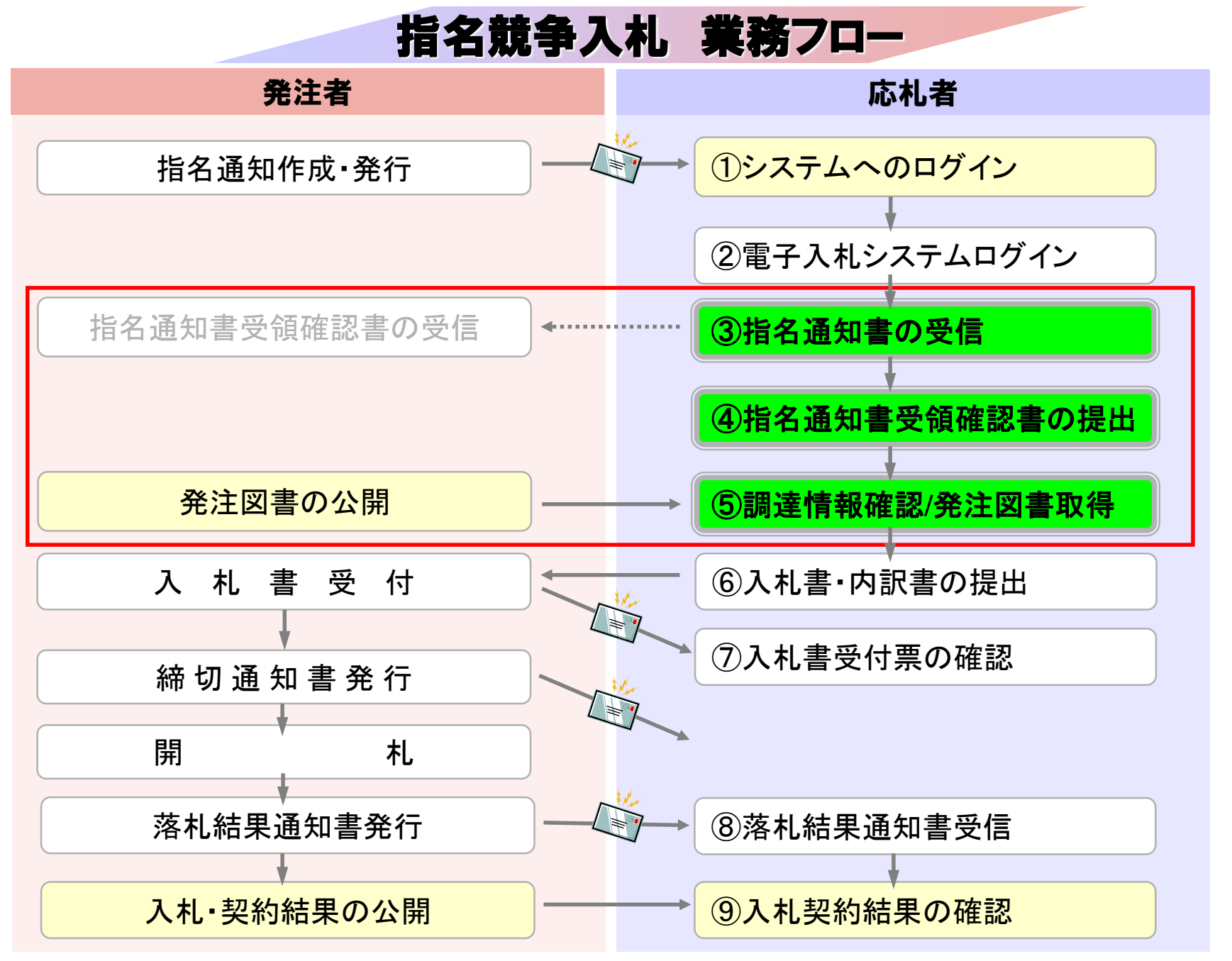

## 

# ③指名通知書の受信 ④指名通知書受領確認書の提出 ⑤調達情報確認/発注図書取得

指名競争入札では指名対象業者に指名通知書を発行します。

指名通知書が発行された方にはメールでお知らせします。

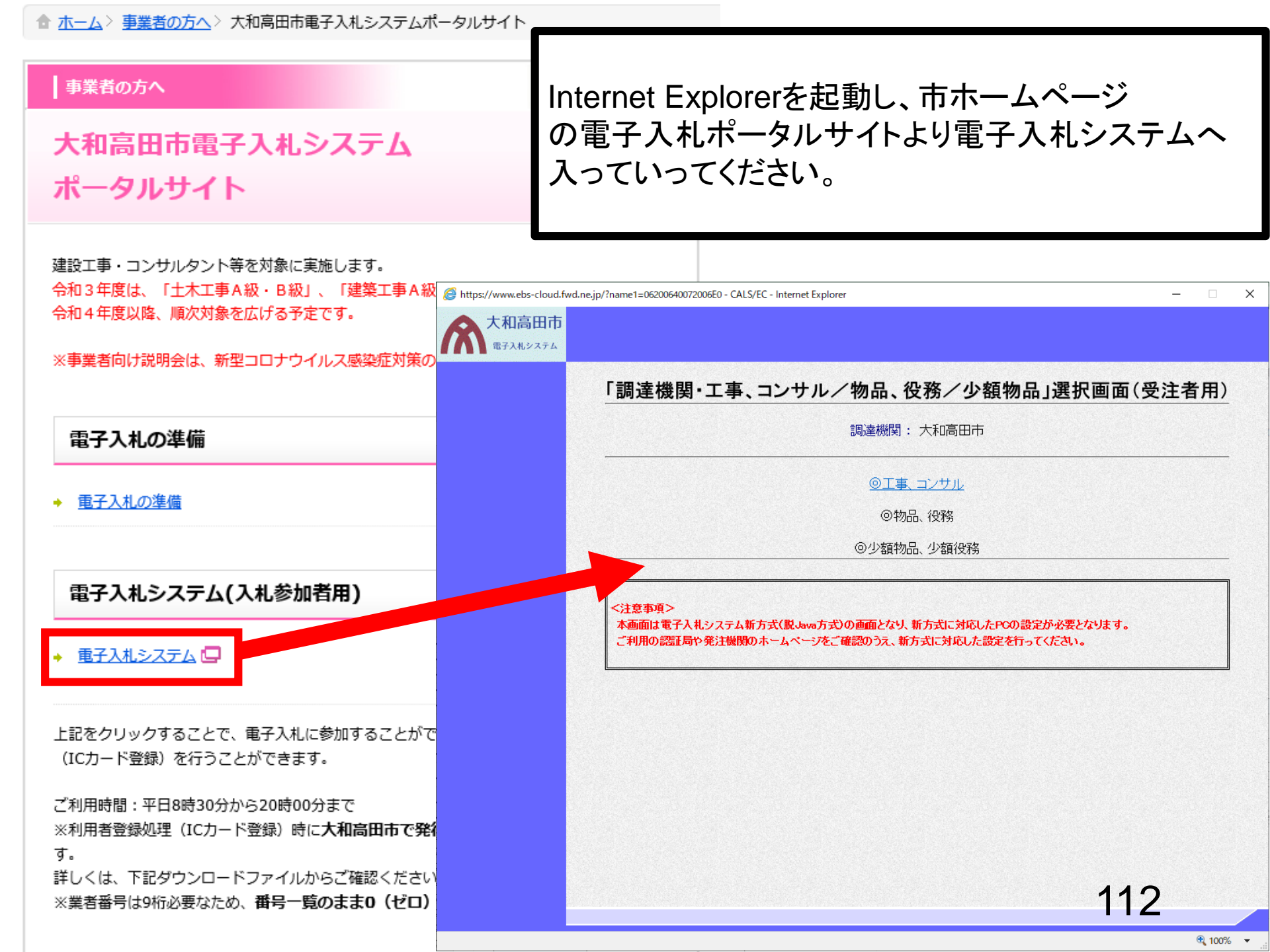

### 00000 電子入札システム

### 「調達機関・工事、コンサル/物品、役務/少額物品」選択画面(受注者用)

調達機関: 〇〇〇〇機構

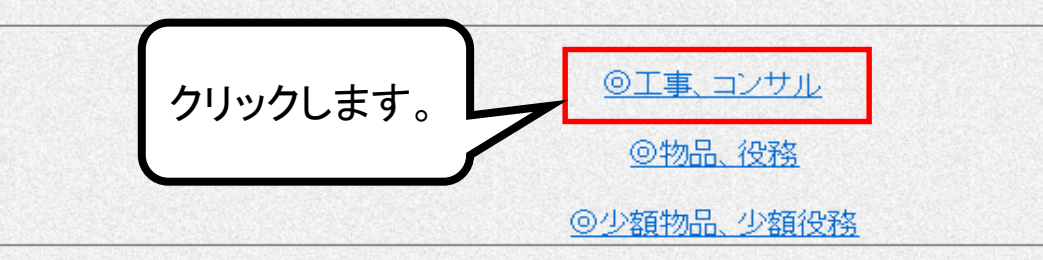

<注意事項> 本画面は電子入札システム新方式(脱Java方式)の画面となり、新方式に対応したPCの設定が必要となります。 ご利用の認証局や発注機関のホームページをご確認のうえ、新方式に対応した設定を行ってください。  $\times$ 

\_

0000

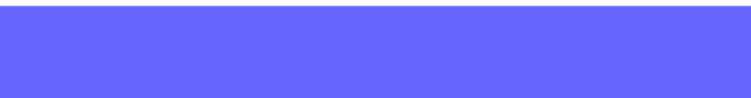

 $\times$ 

\_

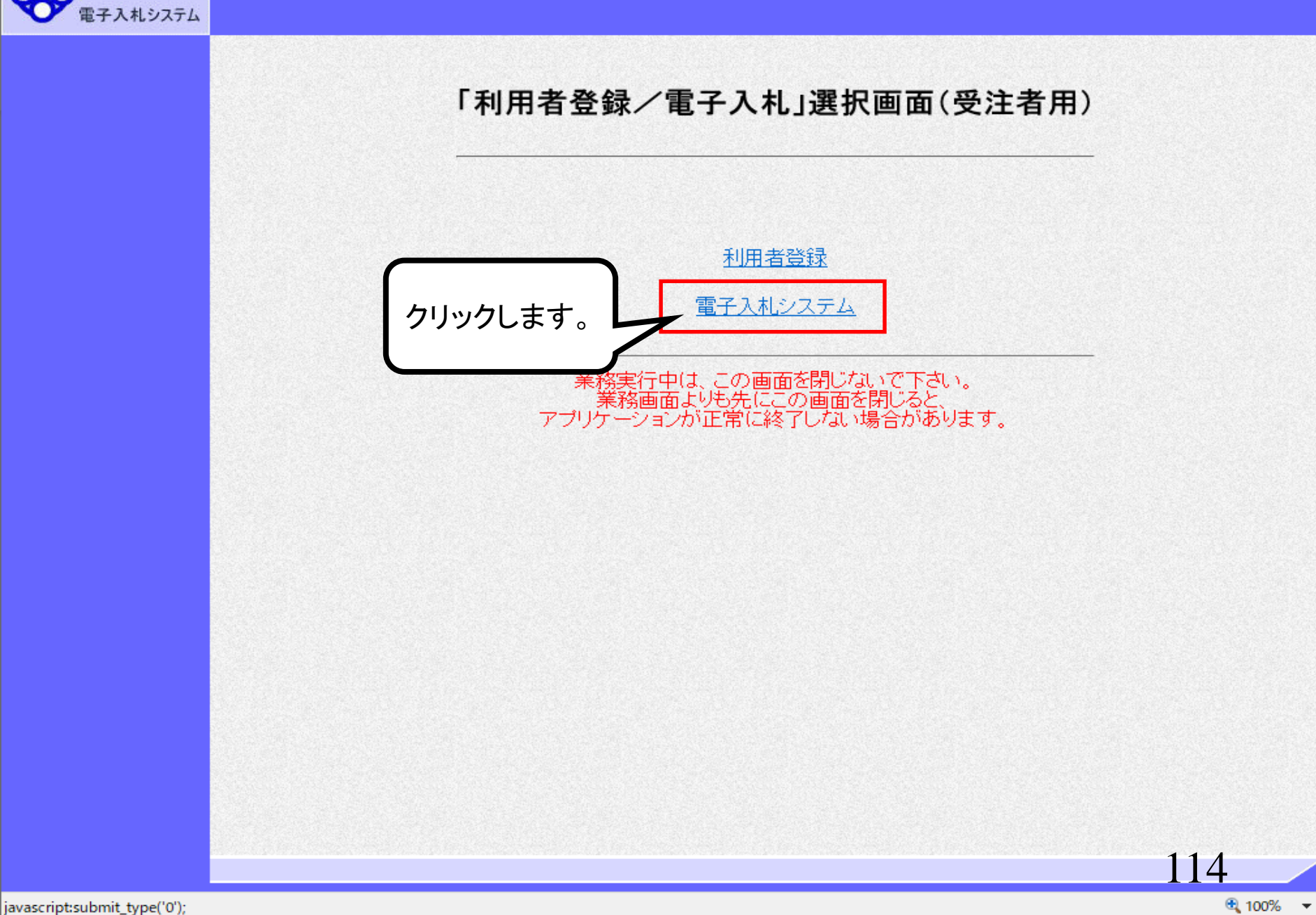

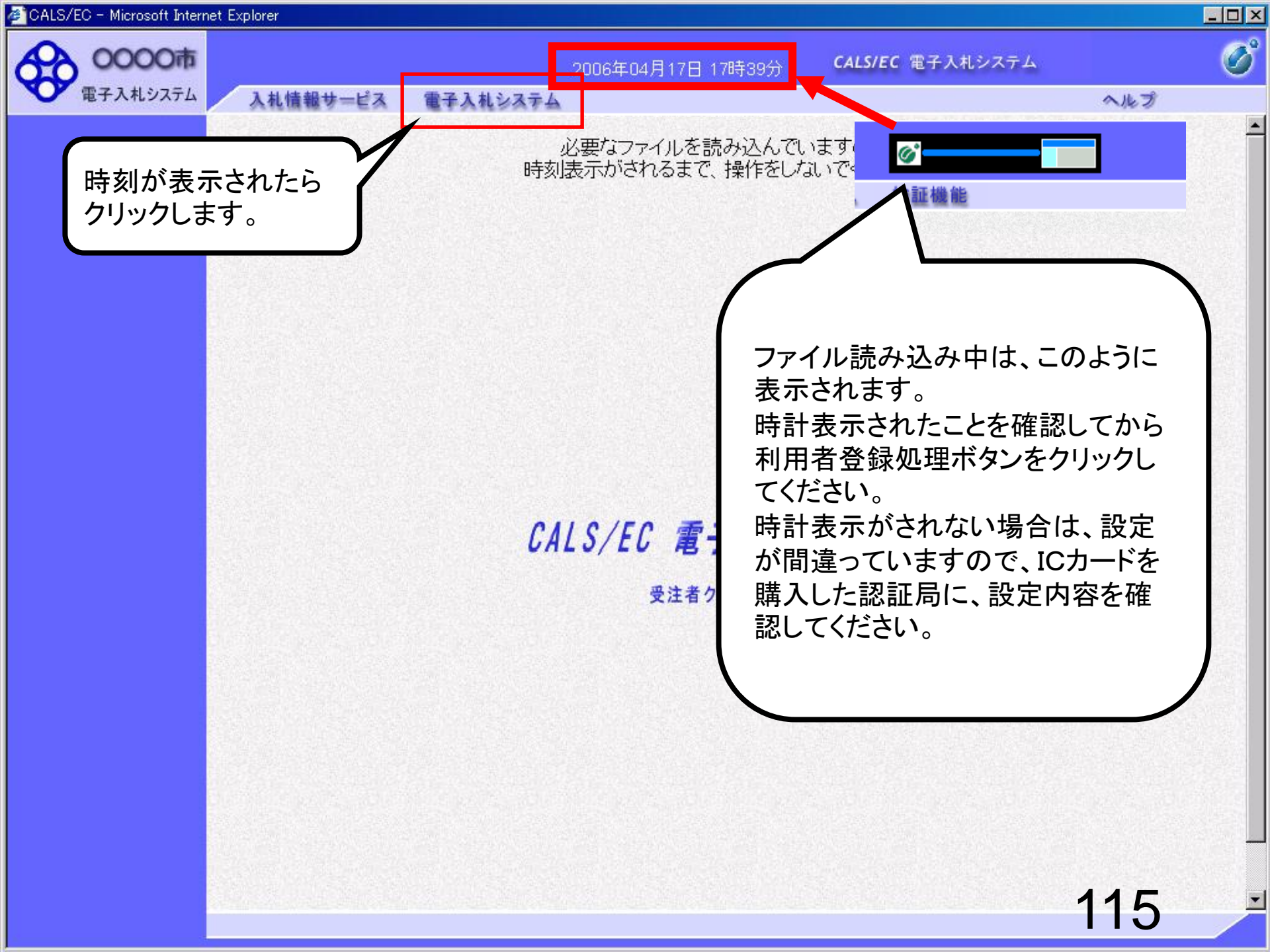

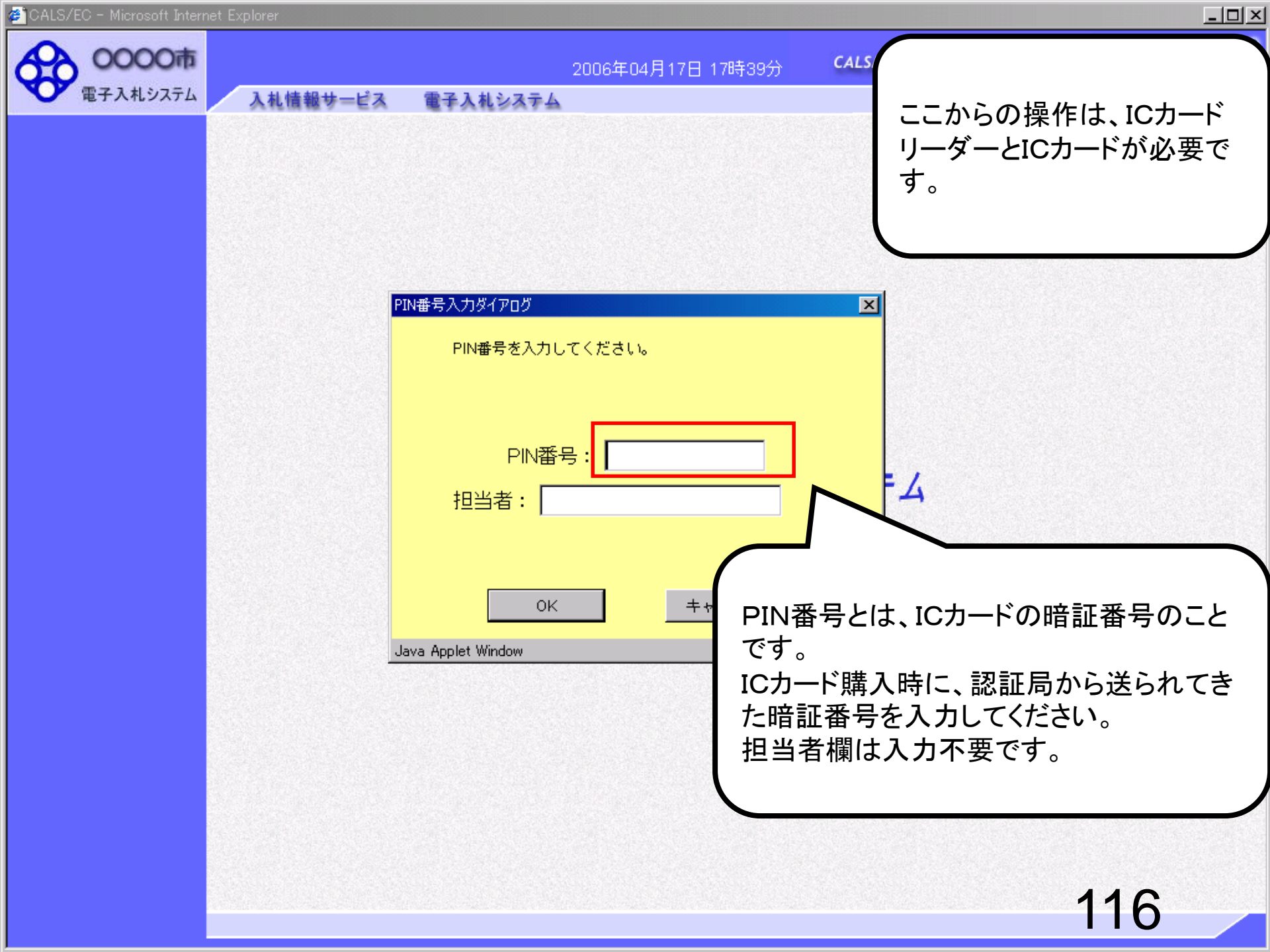

CALS/EC - Microsoft Internet Explorer - O × Ø 0000市 CALS/EC 電子入札システム 2006年04月17日 17時39分 電子入札システム 入札情報サービス 電子入札システム ヘルプ × PIN番号入力ダイアログ PIN番号を入力してください。 PIN番号を複数回間違うと、IC カードがロックされ、使用できなく PIN番号: \*\*\*\*\*\* なります。 担当者: ICカードがロックされた場合は、認 証局にロックの解除を依頼してくだ さい。 クリックします。 キャンセル 0K ※ロックの解除には、数日かかる 場合がありますのでご注意下さい。 Applet Window

117

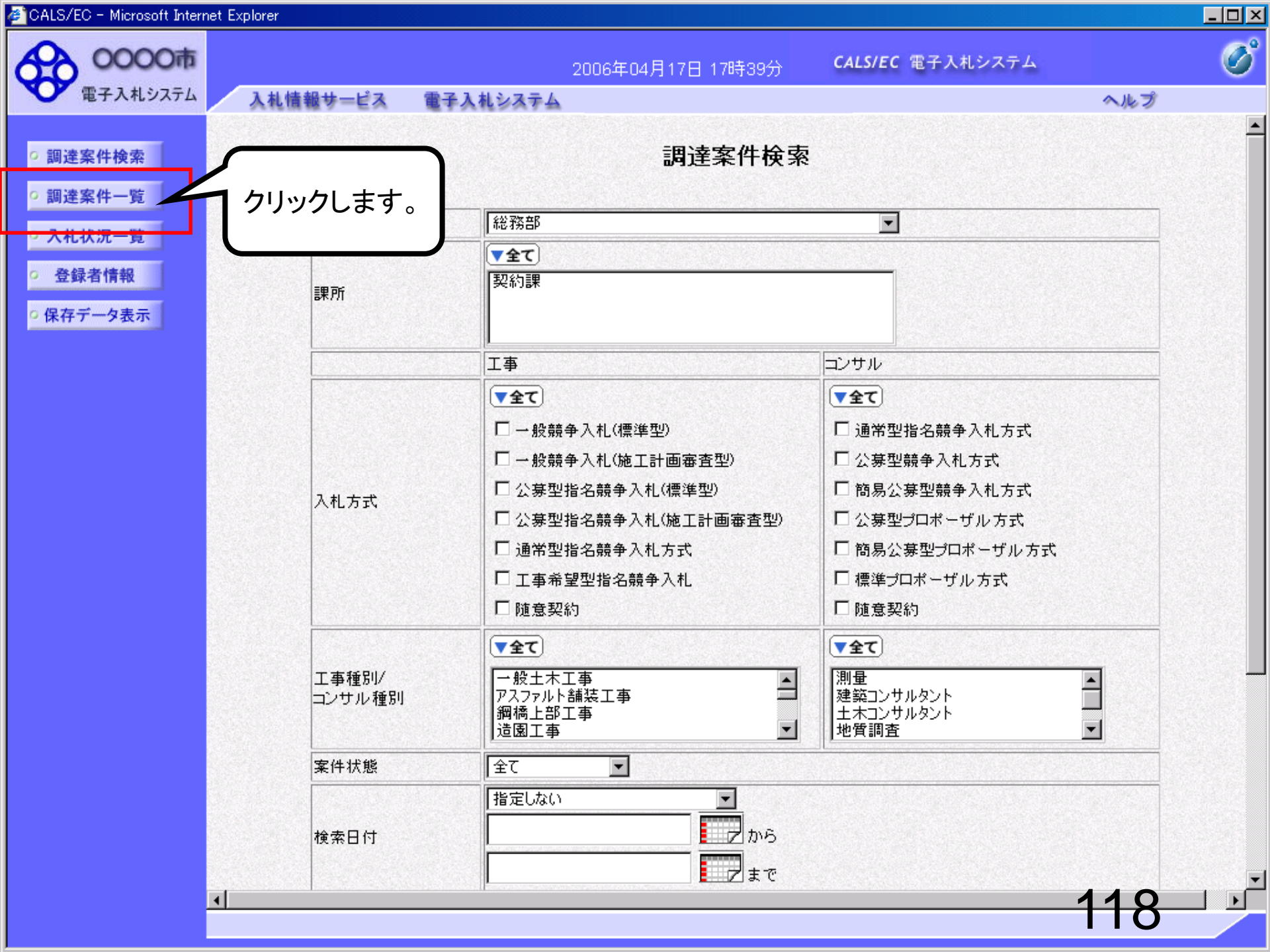

| CALO/EC - MICrosoft Intern | ier Expli      | urer                              |                                |                          |                       |                   |         |      |            |              |     |      |     |       |                    |             |
|----------------------------|----------------|-----------------------------------|--------------------------------|--------------------------|-----------------------|-------------------|---------|------|------------|--------------|-----|------|-----|-------|--------------------|-------------|
|                            |                | 入札情報サービス                          | 電子入札:                          | システム                     | 2006:                 | 年04月1             | 17日 17  | 時39分 | c          | ALS/EC       | 電子入 | 札シスラ | ть  | ~     | レプ                 | Ø           |
| • 調達案件検索                   |                |                                   |                                |                          |                       | 1                 | 周達案     | 《件一  | 覧          |              |     |      |     |       |                    |             |
| ○ 調達案件一覧                   | 部。             | 局総務部                              | 0001000000                     | 00051                    |                       |                   |         |      |            |              |     |      |     | 表     | 示案件:               | 31-33       |
| · 登録者情報                    | 证:<br>企:<br>企: | 棄ID<br>業住所<br>業名称                 | 9991000000<br>東西市中央町<br>新東西建設梯 | 100051<br>[1丁目2<br>\$式会社 | ·番3号                  |                   |         |      |            |              |     |      |     | £     | :案件数<br><u>123</u> | 33<br>4 🍉   |
| ◎ 保存データ表示                  | 氏:<br>案(       | 名<br>件表示順序 案件番号                   | 日立 一郎                          | <b>_</b>                 | ⊙ 昇)                  | ШĂ                |         |      |            |              |     | 日前   |     | i≠ 00 | 最新表                | 示           |
|                            |                | 調達案件情報                            |                                | 1<br>1<br>1              | 〇 降)<br>●参加资(<br>加表明書 | 順<br>各確認申<br>/技術資 | 計/<br>科 |      | 受領<br>提出走! | 발경/<br>3.평경송 |     | - 坂村 | 技術  |       | JUO.U4.1           | 企業          |
|                            | <b>番</b><br>号  | 案件名称                              | 入礼方式                           | 提出                       | 再提出                   | 受付票               | 通知書     | 通知書  | 提出         | 再提出          | 受付票 | 提出   | 再提出 | 受付票   | 通知書                | プロパ<br>ティ   |
|                            | 1              | ●●●●校舎建<br>設工事第04170<br>1期        | 一般競争<br>(標準型)                  | 表示                       |                       | 表示                | 表示      |      |            |              |     |      |     |       |                    | 変更          |
|                            | 2              | ●●●●●校舎建<br>設工事第04170<br>1期       | 一般競争<br>(標準型)                  | 表示                       |                       | 表示                | 表示      |      |            |              |     |      |     |       |                    | 変更          |
|                            | 3              | <u>0000校舎建</u><br>設工事第04170<br>1期 | 通常型<br>指名競争                    |                          |                       |                   |         | 表示   | 提出         |              |     |      |     |       |                    |             |
|                            |                |                                   |                                |                          |                       |                   | 2       |      |            |              |     |      |     | į     | 表示案件<br>全案件数       | 31-33<br>33 |
|                            |                |                                   | ( 家供:                          | を <sub>探</sub>           | $\tau$                | 表示                |         |      |            |              |     |      |     |       | 123                | 4 🕑         |
|                            |                |                                   | ボタン                            | をク                       | リック                   | 心ま                | す。      |      |            |              |     |      |     |       |                    |             |
|                            |                |                                   |                                |                          |                       |                   |         |      |            |              |     |      |     | 11    | 9                  |             |

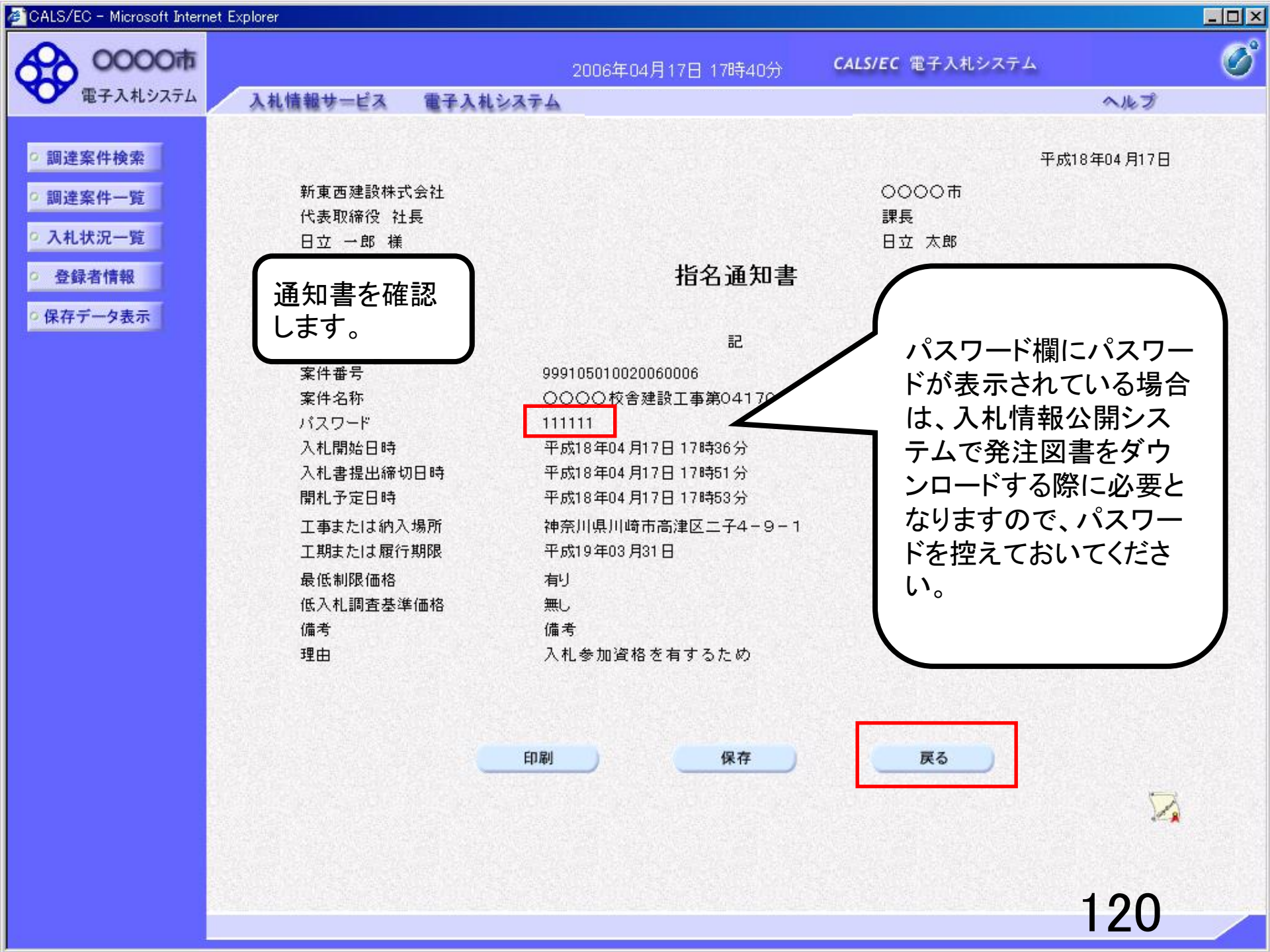

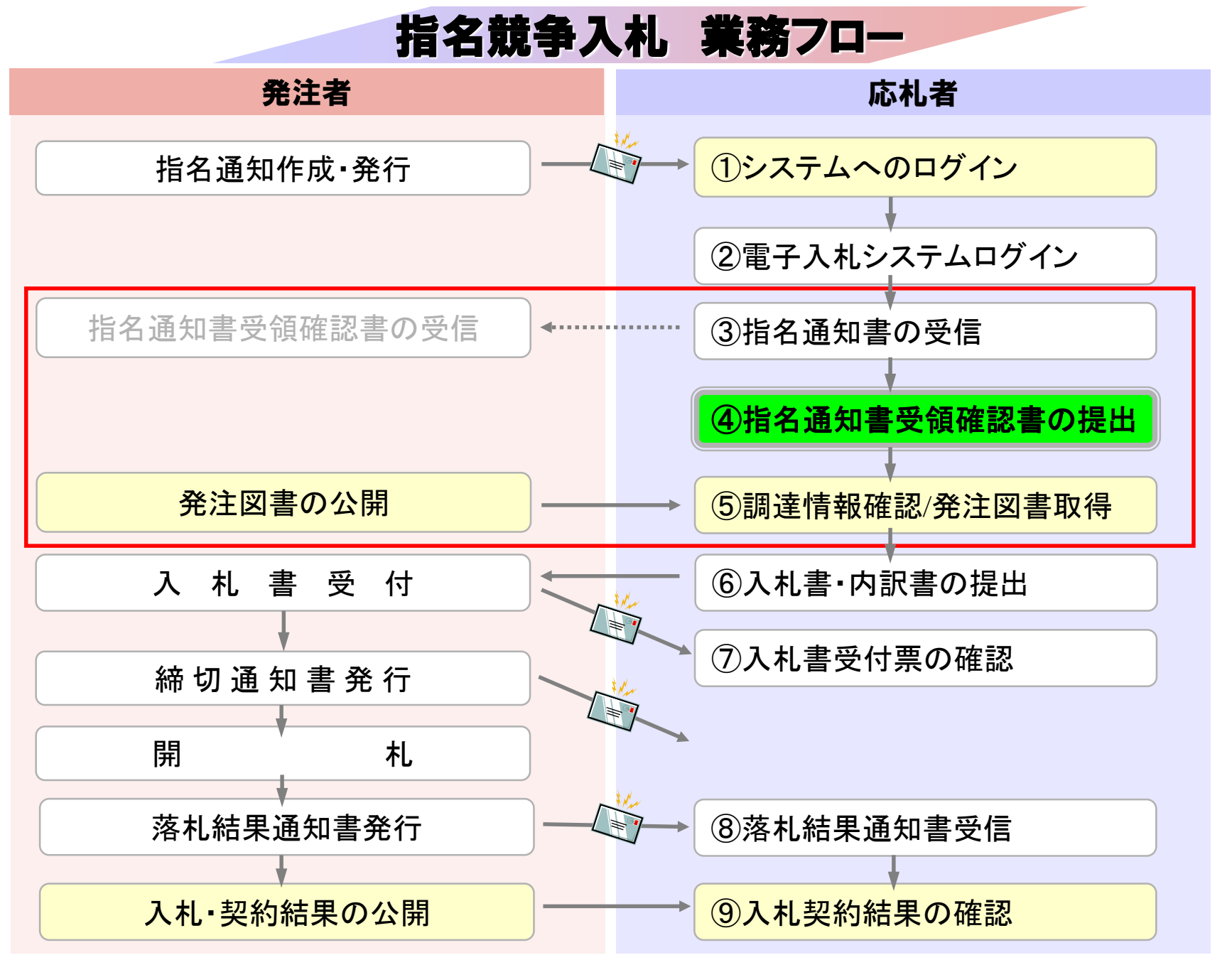

| CALS/EC - Microsoft Intern | et Expl | orer                       |               |                           |          |          |        |           |             |        |     |      |       |        |              |               |
|----------------------------|---------|----------------------------|---------------|---------------------------|----------|----------|--------|-----------|-------------|--------|-----|------|-------|--------|--------------|---------------|
| 0000市                      |         |                            |               |                           | 2006     | 年04月     | 17日 17 | 時40分      | C           | ALS/EC | 電子入 | 札システ | τL    |        |              | (             |
| 電子入札システム                   |         | 入札情報サービス                   | 電子入札          | システム                      | ¥        |          |        |           |             |        |     |      |       | $\sim$ | レプ           |               |
| ○ 調達案件検索                   |         |                            |               |                           |          | i        | 周達紊    | 《件一       | 覧           |        |     |      |       |        |              |               |
| • 調達案件一覧                   | 部       | 局 総務部                      |               |                           |          |          |        |           |             |        |     |      |       | ±      | (二安件)        | 01_00         |
| • 入札状況一覧                   | 企       | 業ID                        | 99910000000   | 000051                    |          |          |        |           |             |        |     |      |       | 4<br>全 | 家件教          | 33            |
| 2 谷绿者情報                    | 企       | 業住所                        | 東西市中央町        | 111日2                     | 2番3号     |          |        |           |             |        |     |      |       |        |              |               |
|                            | 企       | 業名称                        | 新東西建設構        | 式会社                       |          |          |        |           |             |        |     |      |       |        | <b>9</b> 123 | 4 🕑           |
| 保存データ表示                    | 氏       | 名                          | 日立 一郎         |                           |          |          |        |           |             |        |     |      |       |        | 是新主          | . <del></del> |
|                            | 案(      | 件表示順序 案件番                  | <u>号</u>      | •                         | €昇<br>○降 | NĂ<br>NĂ |        |           |             |        |     | 最新   | 「更新日■ | 時 20   | 006.04.17    | 7 17:40       |
|                            |         | 調達案件皆報                     |               | 董争参加资格確認申請/<br>参加表明書/技術资料 |          |          |        | 受領<br>提出支 | 唯경/<br>방핵경송 |        |     | 技術   | 提案書   |        | 企業           |               |
|                            | 番<br>号  | 案件名称                       | A1L D K       | 提出                        | 再提出      | 受付票      | 通知書    | 通知書       | 提出          | 再提出    | 受付票 | 提出   | 再提出   | 受付票    | 通知書          | 71            |
|                            | 1       | ●●●●校舎建<br>設工事第04170<br>1期 | 一般競争。         | 表示                        |          | 表示       | 表示     |           |             |        |     |      |       |        |              | 変更            |
|                            | 2       | ●●●●校舎建<br>設工事第04170<br>1期 | 一般競争<br>(標準型) | 表示                        |          | 表示       | 表示     |           |             |        |     |      |       |        |              | 変更            |
|                            | 3       | 0000校舎建<br>設工事第04170<br>1期 | 通常型<br>指名競争   |                           |          |          |        | 表示        | 提出          |        |     |      |       |        |              |               |
|                            |         |                            |               |                           |          |          |        | /         |             |        |     |      |       | 1      | 表示案件<br>全案件数 | 31-33<br>33   |
|                            |         |                            |               |                           |          |          |        |           |             |        |     |      |       |        | 123          | 4 🕑           |
|                            |         |                            | Г             | 提出                        | リボク      | タンを      | クリッ    | ックし       | ます。         | ,      |     |      |       |        |              |               |
|                            |         |                            |               |                           |          |          |        |           |             |        |     |      |       | 12     | 2            |               |

| 🚰 CALS/EC - Microsoft Intern                               | et Explorer                |                     |                                                              |                                |     |   |
|------------------------------------------------------------|----------------------------|---------------------|--------------------------------------------------------------|--------------------------------|-----|---|
| 0000市                                                      |                            |                     | 2006年04月17日 17時40分                                           | <b>CALS/EC</b> 電子入札システム        |     | Ø |
| 電子入札システム                                                   | 入札情報サービス                   | 電子入札システム            |                                                              |                                | へルプ |   |
| <ul> <li>調達案件検索</li> <li>調達案件一覧</li> <li>入札状況一覧</li> </ul> | 〇〇〇〇市<br>課長<br>日立 太郎 様     |                     |                                                              | 新東西建設株式会社<br>代表取締役 社長<br>日立 一郎 |     |   |
| · 登録者情報                                                    |                            |                     | 受領確認書                                                        |                                |     |   |
| ○ 保存データ表示                                                  |                            | 下記の<br>案件番号<br>案件名称 | 調達案件に対する指名通知書を受新<br>記<br>999105010020060006<br>○○○○校舎建設工事第04 | €した事を回答します。<br>↓1701期          |     |   |
|                                                            |                            | (E)                 | 1)参加意思の有無に関わらず必ず<br>2)入札書提出締切日時 2006                         | 「提出してください。<br>6.04.17 17:51    |     |   |
| 指名通知書を<br>通知のために                                           | 受領したという確認<br>提出するものです      | 忍<br>。              | 提出内容確認                                                       | 戻る                             |     |   |
| 指名通知書の<br>参加意思の有<br>提出してくださ                                | 受領確認書は、み<br>無に関わらず、必<br>い。 | 、札<br>ず             | クリックします                                                      | -。)                            |     |   |
|                                                            |                            |                     |                                                              |                                |     |   |

| 🚰 CALS/EC - Microsoft Intern                                      | et Explorer            |                    |                                                               |                                |       | <u>- 🗆 ×</u> |
|-------------------------------------------------------------------|------------------------|--------------------|---------------------------------------------------------------|--------------------------------|-------|--------------|
| 0000市<br>電子入札システム                                                 | 1.4.体報サービス             | <b>東子 1 わ</b> システム | 2006年04月17日 17時40分                                            | <b>CALS/EC</b> 電子入札システム        | A # 3 | Ø            |
| E / / I / I                                                       | 人化情報サービス               | 电十人化ジステム           |                                                               |                                | ~160  |              |
| <ul> <li>         ・調達案件検索         ・         ・         ・</li></ul> | 〇〇〇〇市<br>課長<br>日立 太郎 様 |                    |                                                               | 新東西建設株式会社<br>代表取締役 社長<br>日立 一郎 |       |              |
| <ul> <li>         ・         ・         ・</li></ul>                 |                        |                    | 受領確認書                                                         |                                |       |              |
| ○ 保存データ表示                                                         |                        | 下記の                | 調達案件に対する指名通知書を受う<br>記                                         | 領した事を回答します。                    |       |              |
|                                                                   |                        | 案件番号<br>案件名称       | 999105010020060006<br>〇〇〇〇校舎建設工事第0                            | 41701期                         |       |              |
|                                                                   |                        | (jŧ)               | <ol> <li>1)参加意思の有無に関わらず必-</li> <li>2)入札書提出締切日時 200</li> </ol> | ず提出してください。<br>6.04.17 17:51    |       |              |
|                                                                   |                        | 日刷                 | クリックします                                                       | J <b>₹</b> 3                   | 124   |              |

| CALS/EC - Microsoft Interr                                                                        | net Explorer                  |                   |                |                           |     |   |
|---------------------------------------------------------------------------------------------------|-------------------------------|-------------------|----------------|---------------------------|-----|---|
| 0000市<br>電子入札システム                                                                                 | 入札情報サービス                      | 2006年<br>電子入札システム | ≢04月17日 17時40分 | <b>CALS/EC</b> 電子入札システム   | ヘルプ | Ø |
| <ul> <li>         ・調達案件検索         ・調達案件一覧         ・入札状況一覧         ・         ・         ・</li></ul> | 新東西建設株式<br>代表取締役 社<br>日立 一郎 様 | 《会社<br>長          |                |                           |     |   |
| <ul> <li>         ・         ・         ・</li></ul>                                                 |                               | 受                 | 領確認書受信確        | 認通知                       |     |   |
|                                                                                                   |                               | 受領確認              | 書は下記の内容で正常にう   | 送信されました。                  |     |   |
|                                                                                                   |                               | 室件番号              | 9991050100200  | 50006                     |     |   |
|                                                                                                   |                               | 案件名称              | 0000校舎建        | 設工事第041701期               |     |   |
|                                                                                                   |                               | 申請日時              | 平成18年04月17     | 日 17時40分                  |     |   |
|                                                                                                   |                               | 印刷を行って            | から、調達案件一覧ボタン   | を押下してください                 |     |   |
|                                                                                                   |                               |                   | 印刷 調クリック       | <sup>達案件一覧</sup><br>クします。 |     |   |
|                                                                                                   |                               |                   |                |                           |     |   |
|                                                                                                   |                               |                   |                |                           | 125 | / |

×

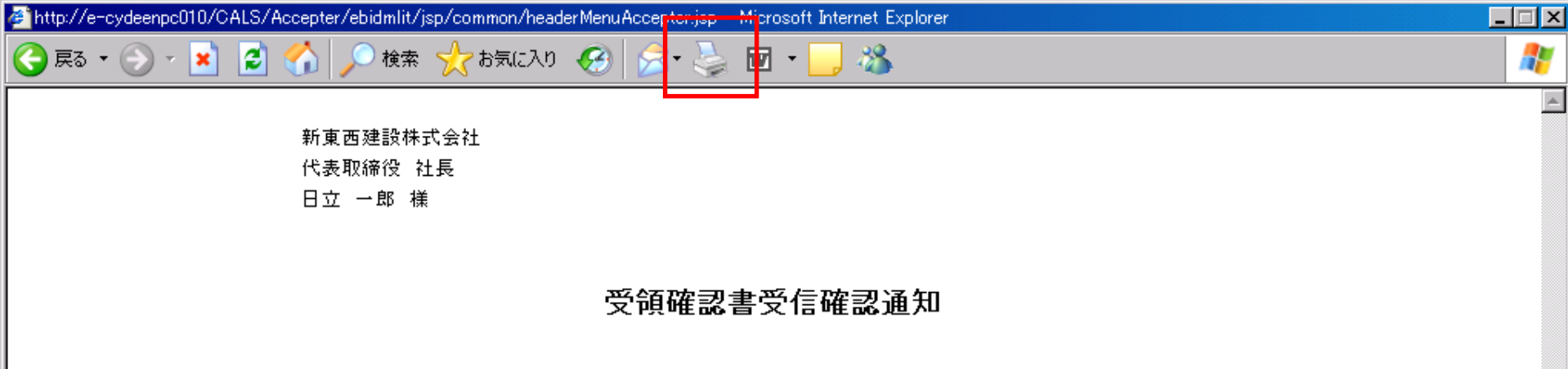

受領確認書は下記の内容で正常に送信されました。

- 案件番号 999105010020060006
- 案件名称 0000校舎建設工事第041701期

26

申請日時 平成18年04月17日17時40分

| CALS/EC - Microsoft Intern                                        | net Explorer                  |                   |                  |                  | إلكائكا |
|-------------------------------------------------------------------|-------------------------------|-------------------|------------------|------------------|---------|
| 0000市<br>電子入札システム                                                 | 入札情報サービス                      | 2006年<br>電子入札システム | 04月17日 17時40分    | CALS/EC 電子入札システム | ~~~J    |
| <ul> <li>         ・調達案件検索         ・         ・         ・</li></ul> | 新東西建設株式<br>代表取締役 社<br>日立 一郎 様 | :会社<br>長          |                  |                  |         |
| の 登録者情報 の 保存データキー                                                 |                               | 受行                | <b>領確認書受信確</b> 語 | 認通知              |         |
| ◎ 床仔 7 一 7 衣小                                                     |                               | 受領確認者             | 割は下記の内容で正常に減     | 送信されました。         |         |
|                                                                   |                               | 案件番号              | 99910501002006   | 50006            |         |
|                                                                   |                               | 案件名称              | 0000校舎建          | 設工事第041701期      |         |
|                                                                   |                               | 申請日時              | 平成18年04月17       | 日 17時40分         |         |
|                                                                   |                               | 印刷を行ってか           | ら、調達案件一覧ボタン      | を押下してください        |         |
|                                                                   |                               | E                 |                  | 達案件一覧            |         |
|                                                                   |                               |                   |                  |                  |         |
|                                                                   |                               |                   |                  |                  |         |
|                                                                   |                               |                   |                  |                  |         |
|                                                                   |                               |                   |                  |                  | 4.07    |
|                                                                   |                               |                   |                  |                  | 12/     |

| 🖉 CALS/EC - Microsoft Intern | net Expl | orer                                      |                 |                                                                                                    |                        |               |         |       |             |                      |                                |                       |
|------------------------------|----------|-------------------------------------------|-----------------|----------------------------------------------------------------------------------------------------|------------------------|---------------|---------|-------|-------------|----------------------|--------------------------------|-----------------------|
| 60000市                       |          |                                           |                 |                                                                                                    | 2006                   | 年04月          | 17日 17  | "時40分 | c           | ALS/E                | C 電子入札システム                     | Ø                     |
| 電子入札システム                     |          | 入札情報サービス                                  | 電子入札            | システノ                                                                                                    | <b>\</b>               |               |         |       |             |                      |                                | ヘルプ                   |
| ○ 調達案件検索                     |          |                                           |                 |                                                                                                    |                        | Ī             | 調達紊     | ≷件一   | 覧           |                      |                                |                       |
| • 調達案件一覧                     | 部        | 局 総務部                                     |                 |                                                                                                    |                        |               |         |       |             |                      |                                | <b>士</b> 二中/4 01 00   |
| <ul> <li>入札状況一覧</li> </ul>   | îÊ       | 業ID                                       | 99910000000     | 000051                                                                                                    |                        |               |         |       |             |                      |                                | 表示某件 31-33<br>全案件数 33 |
| ○ 登録者情報                      | îÈ       | 業住所                                       | 東西市中央町          | 11丁目2                                                                                                    | 2番3号                   |               |         |       |             |                      |                                |                       |
| 0 保左データ表示                    | 企        | 葉名称<br>夕                                  | 新東西建設樹<br>日立 一郎 | <b>卡式会社</b>                                                                                                    |                        |               |         |       |             |                      |                                | STER.                 |
| TATT / JACA                  | 1.       | -0                                        |                 |                                                                                                    |                        |               |         |       |             |                      |                                | 最新表示                  |
|                              | 案        | 件表示順序 案件番号                                | <b>-</b>        | -                                                                                                    | ● 昇                    | 順             |         |       |             |                      | 最新更新日時                         | 2006.04.17 17:40      |
|                              |          |                                           |                 |                                                                                                    | ~ P#                   | 749<br>       |         |       |             |                      |                                |                       |
|                              |          | 調速案件情報                                    |                 | 1000 - 1000 - 10000 - 10000 - 1000 - 1000 - 1000 - 1000 - 1000 - 1000 - 1000 - | 争参加资 <sup>。</sup> 加表明者 | 格確認申<br>1/技術資 | 諸/<br>料 |       | 受領:<br>提出走! | 唯평/<br>문 <b></b> 관함( |                                |                       |
|                              | #<br>등   | 案件名称                                      | 人礼方式            | 提出                                                                                                    | 再提出                    | 受付票           | 通知書     | 通知書   | 提出          | 再投                   |                                |                       |
|                              | 1        | ●●●●校舎建<br>設 <u>工事第04170</u><br>1期        | 一般競争<br>(標準型)   | 表示                                                                                                    |                        | 表示            | 表示      |       |             |                      | 以上で、指名通<br>領確認は完了 <sup>-</sup> | 通知書の受<br>です。          |
|                              | 2        | ●●●●校舎建<br>設 <u>工事第04170</u><br>1期        | 一般競争<br>(標準型)   | 表示                                                                                                    |                        | 表示            | 表示      |       |             |                      | 続いて入札情報                        | 服公開シス                 |
|                              | 3        | <u>0000校舎建</u><br>設 <u>工事第04170</u><br>1期 | 通常型<br>指名競争     |                                                                                                    |                        |               |         | 表示    | 表示          |                      | テムで入札公告<br>図書の確認を行             | 告及び発注<br>テいます。        |
|                              |          |                                           |                 |                                                                                                    |                        |               |         |       |             |                      |                                |                       |
|                              |          |                                           |                 |                                                                                                    |                        |               |         |       |             |                      |                                |                       |
|                              |          |                                           |                 |                                                                                                    |                        |               |         |       |             |                      |                                |                       |
|                              |          |                                           |                 |                                                                                                    |                        |               |         |       |             |                      |                                |                       |
|                              |          |                                           |                 |                                                                                                    |                        |               |         |       |             |                      |                                |                       |
|                              |          |                                           |                 |                                                                                                    |                        |               |         |       |             |                      |                                | 00                    |
|                              |          |                                           |                 |                                                                                                    |                        |               |         |       |             |                      |                                |                       |

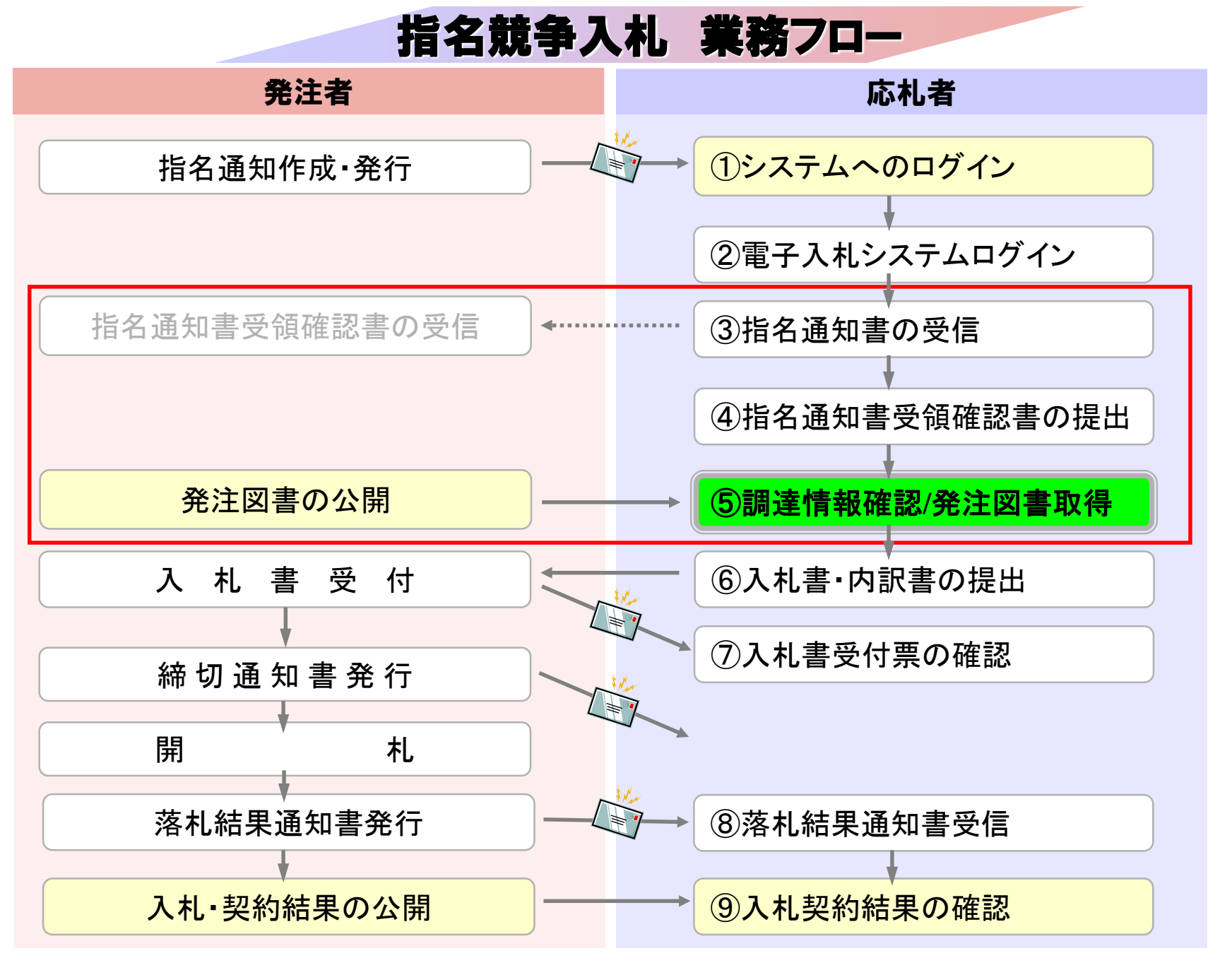

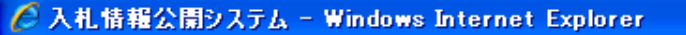

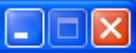

🕄 100% 🛛 👻

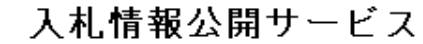

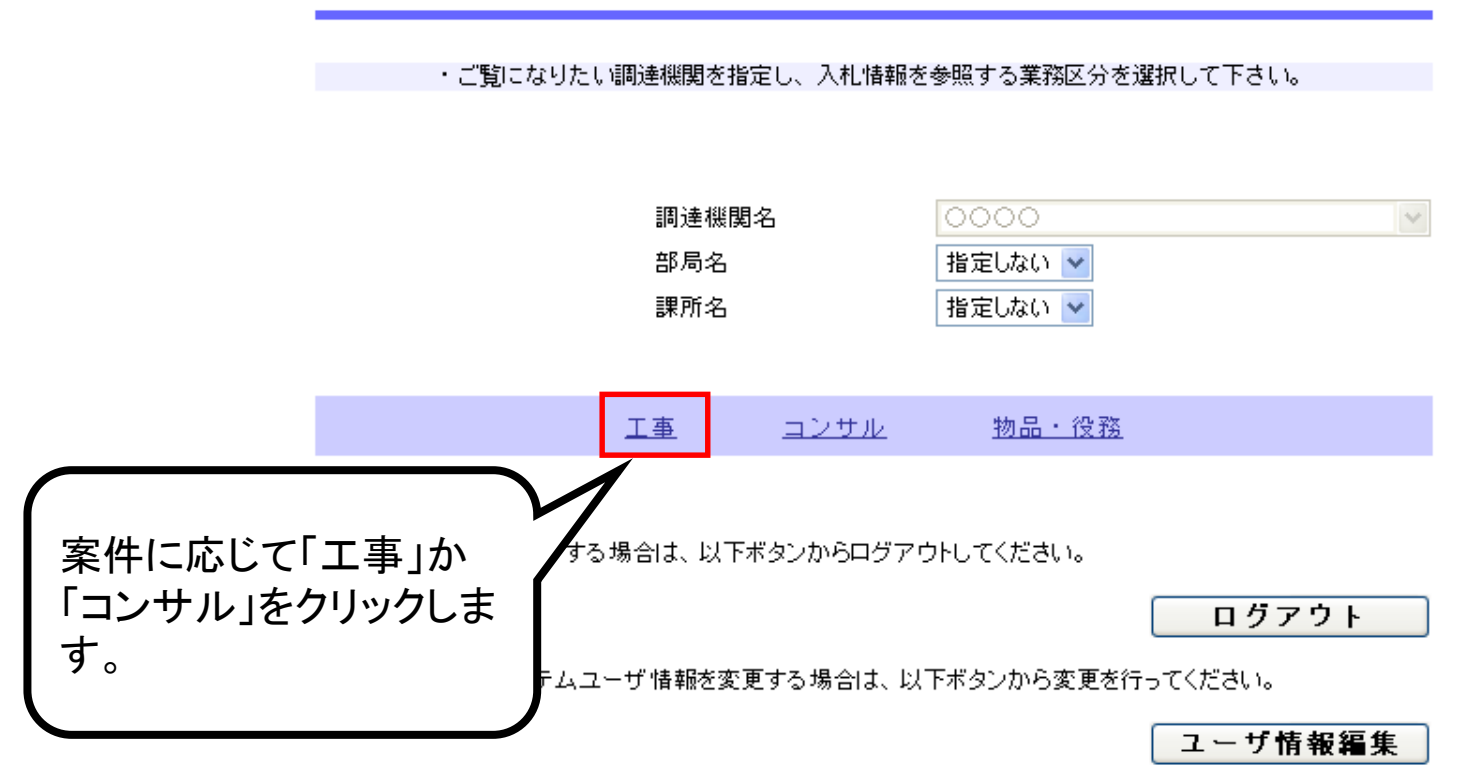

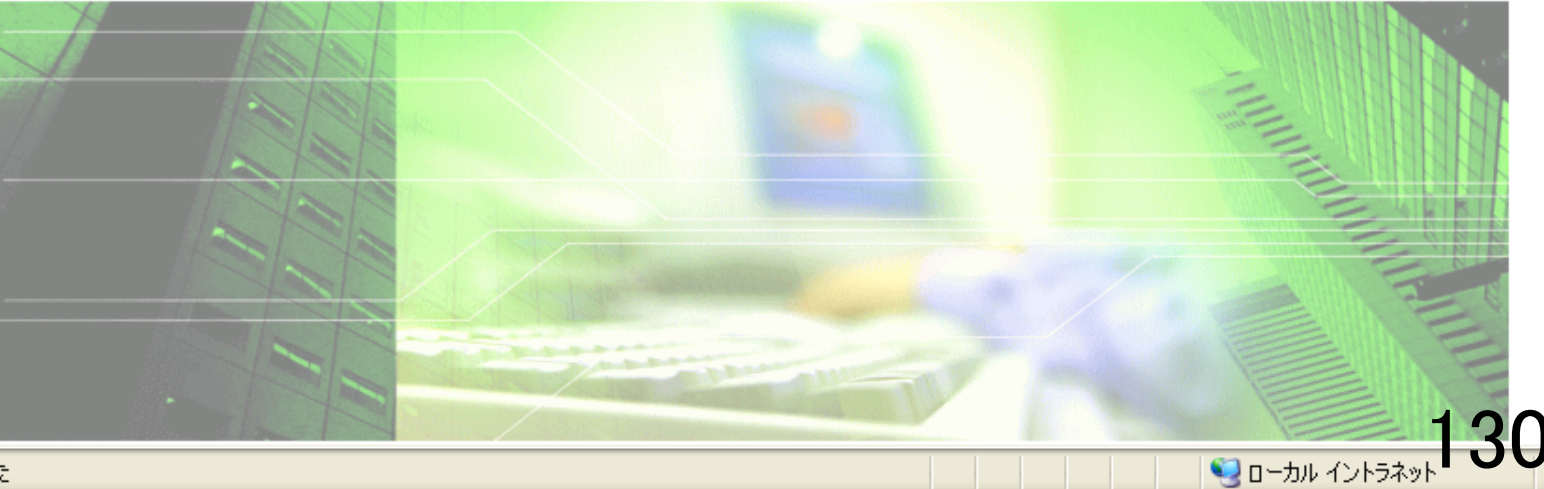

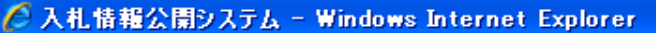

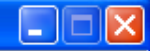

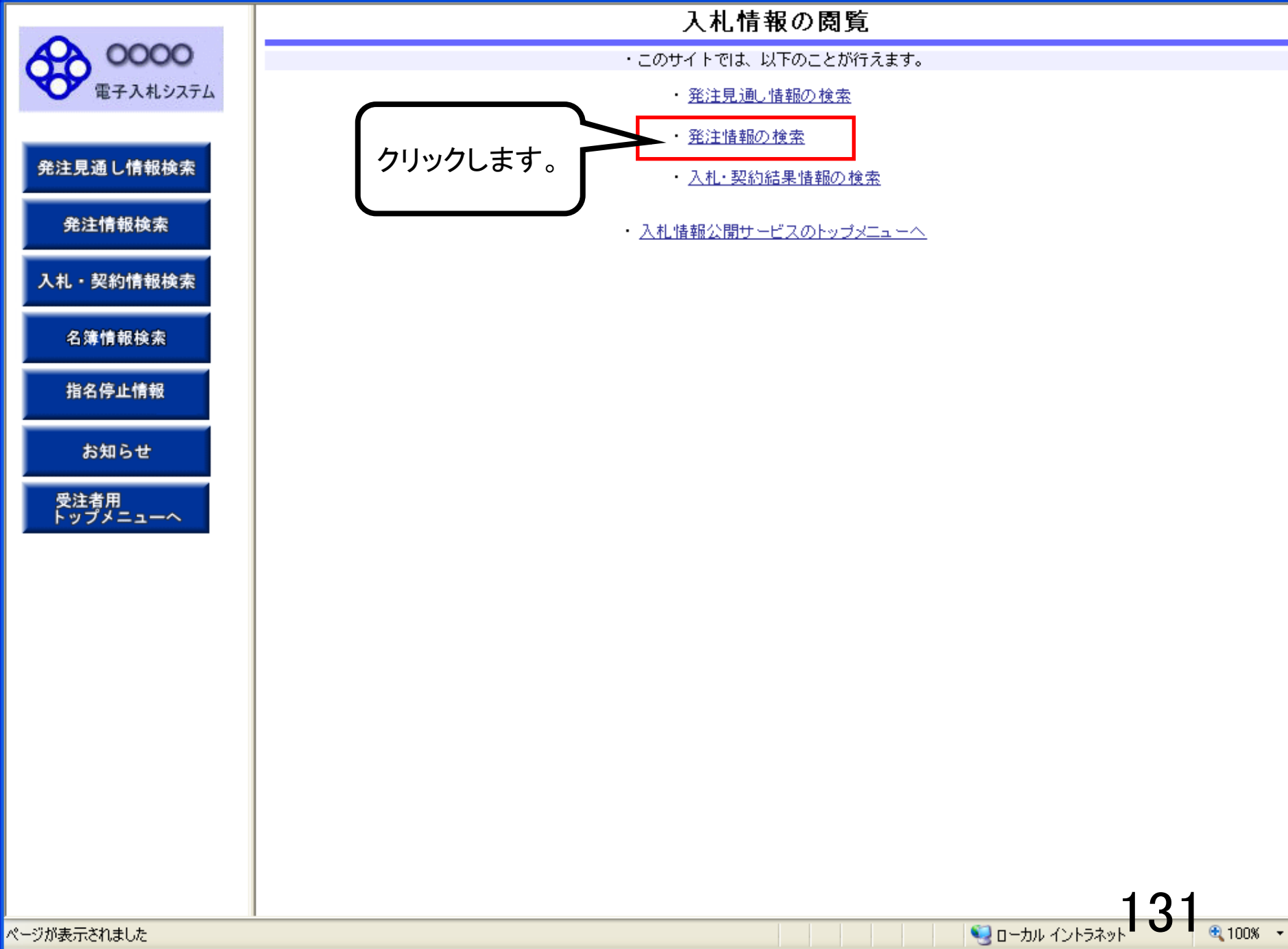

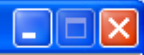

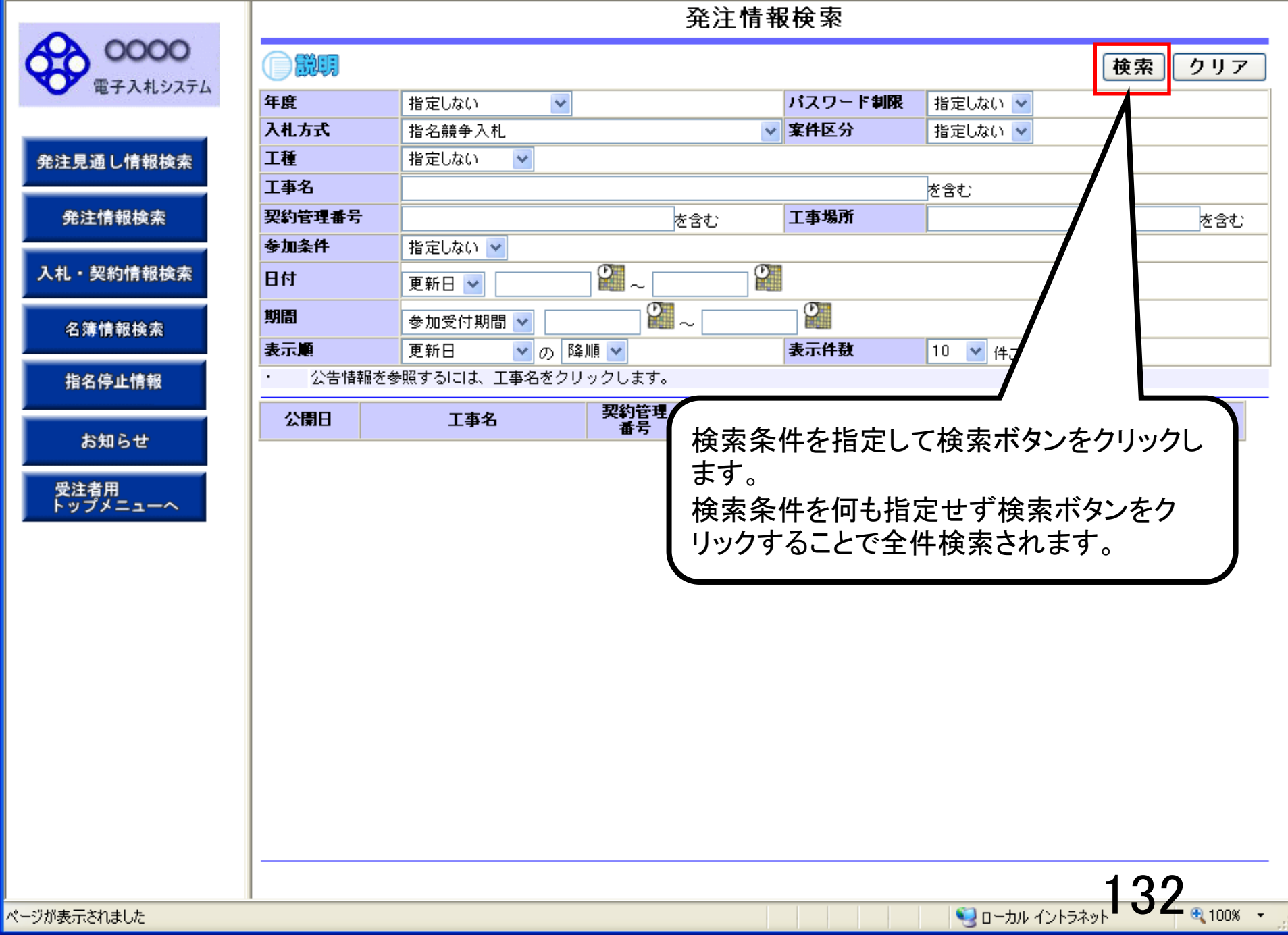

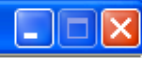

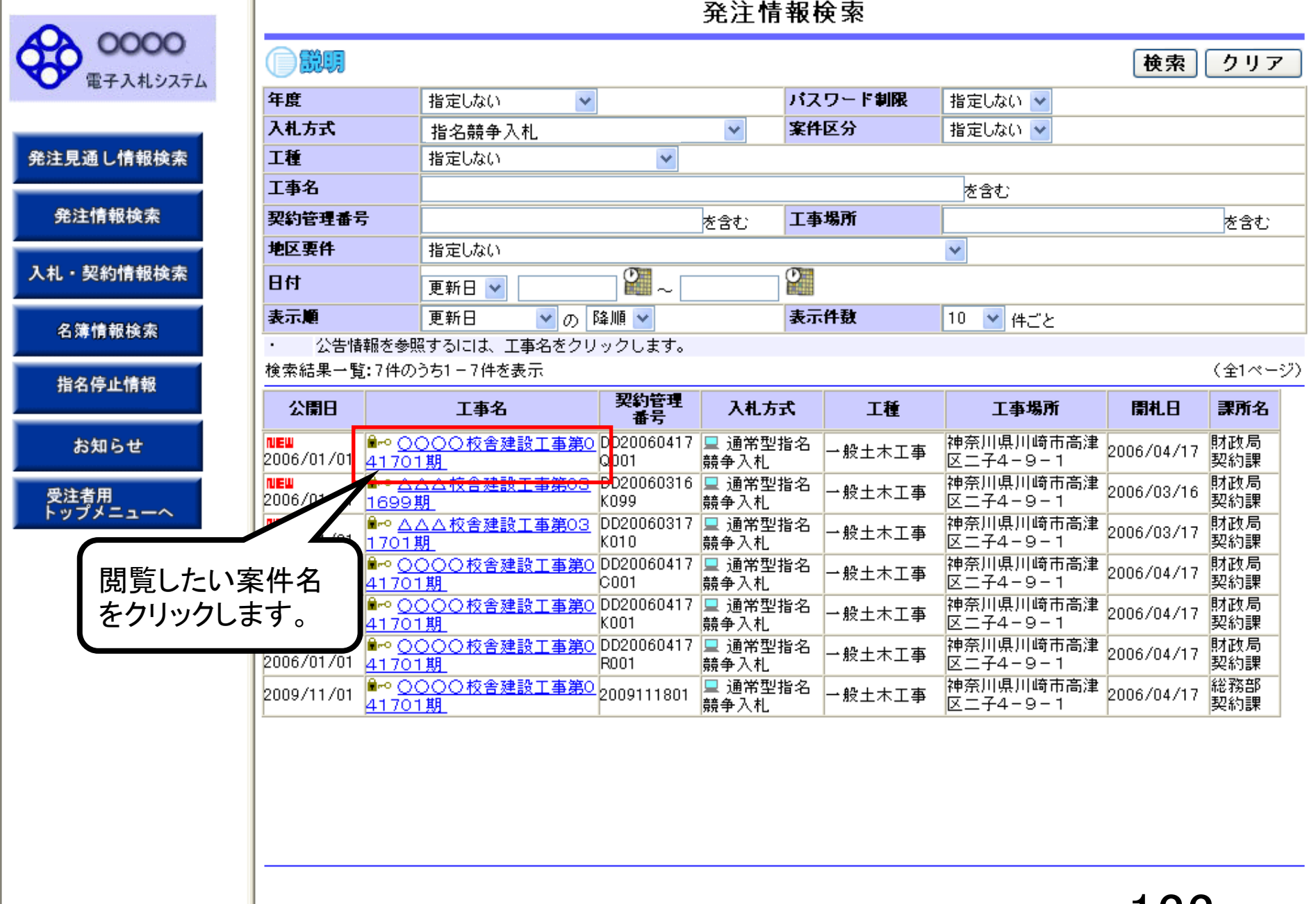

### 発注情報閲覧

0000 電子入札システム

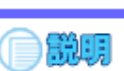

#### 戻る

|           | 更新日:2011/09/02   |                            |
|-----------|------------------|----------------------------|
|           | 年度               | 2011(平成23)年度               |
| 発注見通し情報検索 | 工事名              | ○○○○校舎建設工事第041701期         |
|           | 契約管理番号           | DD20060417Q001             |
| 20        | 入札方式             | 指名競争入札                     |
| 光注情報快条    | 工種               | → 般土木工事                    |
|           | 工事場所             |                            |
| 入札・契約情報検索 | 工事概要             | ○○建設工事一式                   |
|           | 公開日              | 2006/01/01                 |
|           | 開札日              | 2006/04/17                 |
| 名簿情報検索    | 予定価格             | 200,000,000円               |
|           | 地区要件             | 指定しない                      |
| 化点应止接机    | 等級要件             |                            |
| 指名停止情報    | 課所名              | 財政局 契約課                    |
|           | 入札公告等ファイル1       | 009入札公告.doc                |
| 1240 6 44 | 入札公告等ファイル2       |                            |
| ನಿಸರಿ     | 入札公告等ファイル3       |                            |
| 受注者用      | 指名状況             |                            |
| トップメニューへ  | 指名理由             | 入札参加資格を有するため               |
|           |                  | 業者名                        |
|           | *****            |                            |
|           | ****             |                            |
|           | ****             |                            |
|           | ※添付ファイルは必ず「保存」を選 | 課択し、ダウンロードした後に開いて下さい。      |
|           | ※当案件の発注図書をなりつロー  | - *するには、「バスワード入力」# 45 / ** |
|           | パフワードネカ          | パスワードが設定されている              |
|           |                  |                            |
|           |                  | - 条件には「ハスリート人力」            |
|           | ※本案件は電子入札対象案件で   | す。 ボタンが表示されます              |
|           | ■ 雷子入札システムで本案件を搏 |                            |

※本案件は電子入札対象案件です。 電子入札システムで本案件を操作する場合は「電子入札システムへ」ボタン

電子入札システムへ

134

クリックします。

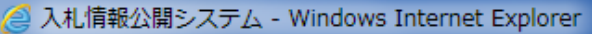

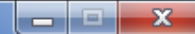

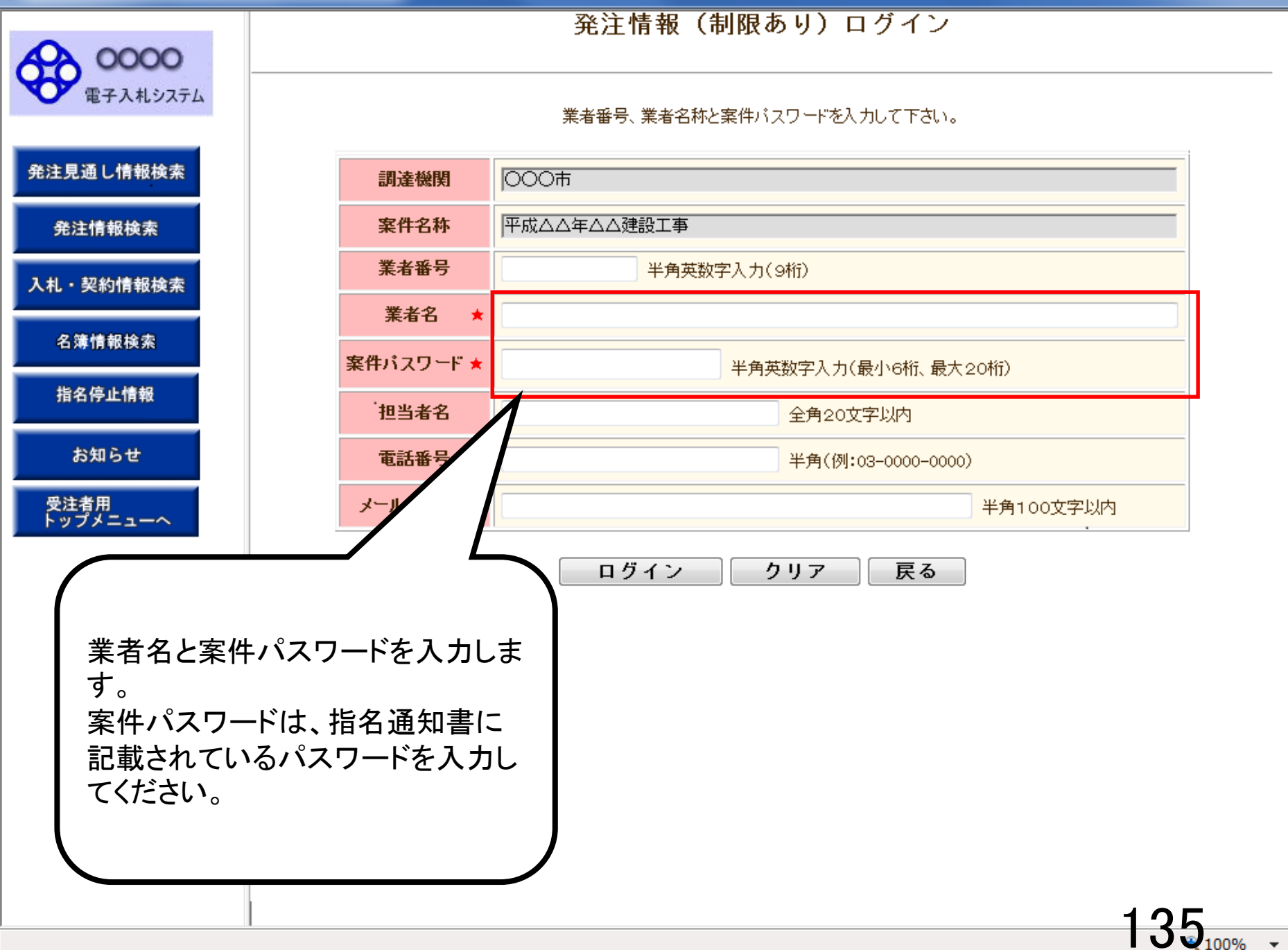

### 発注情報(制限あり)ログイン

業者番号、業者名称と案件バスワードを入力して下さい。

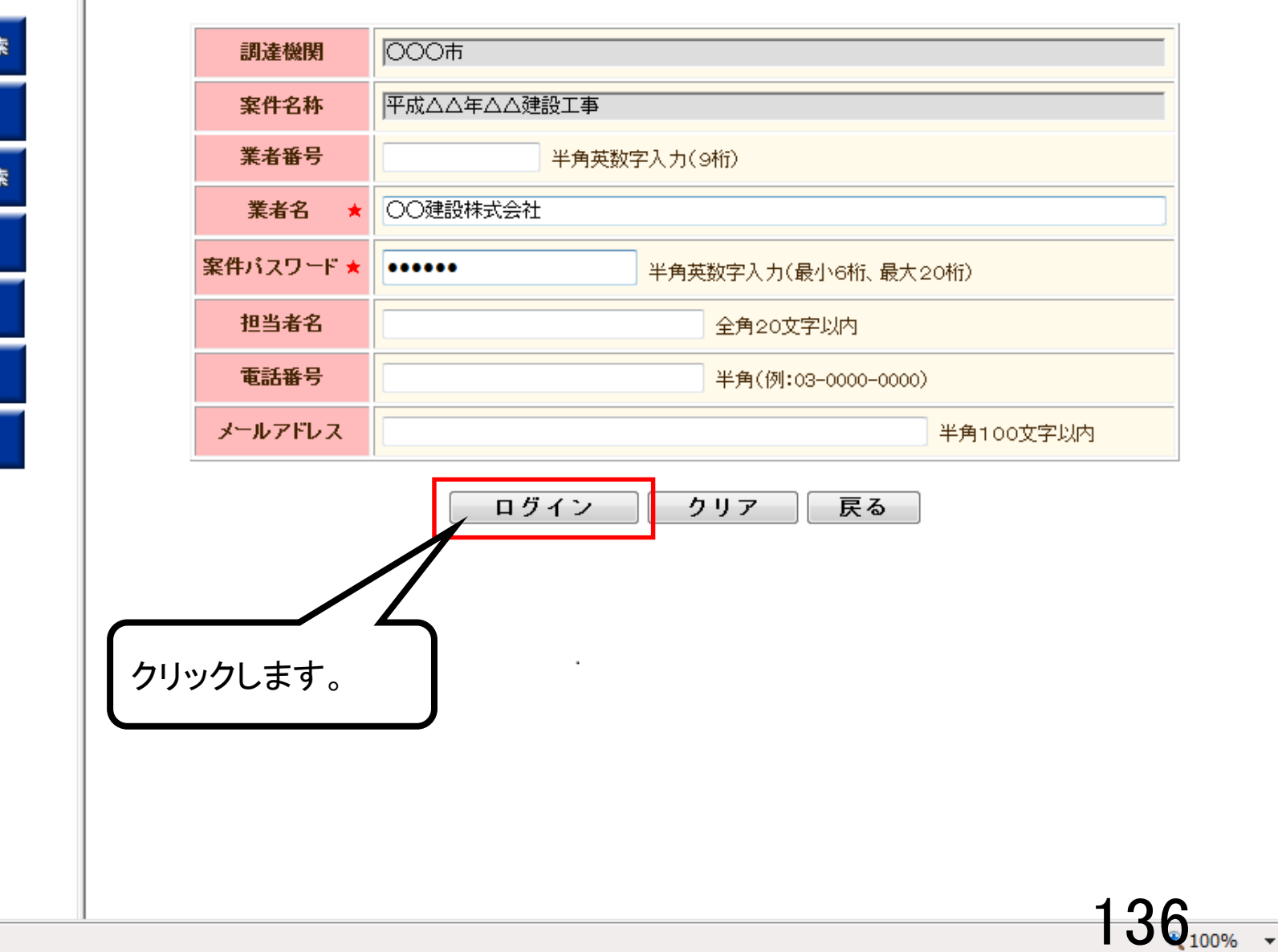

発注見通し情報検索

**00000** 電子入札システム

発注情報検索

入札・契約情報検索

名簿情報検索

指名停止情報

お知らせ

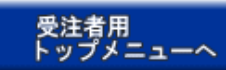

### 発注情報閱覧

00000 電子入札システム

発注見道

入札・

発注

名簿

指名

お

受注者 トップ

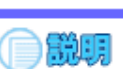

戻る

137

| 更新日:2011/09/02 |                     |
|----------------|---------------------|
| 年度             | 2011(平成23)年度        |
| 工事名            | ○○○○校舎建設工事第041701期  |
| 契約管理番号         | DD20060417Q001      |
| 入札方式           | 指名競争入札              |
| 工種             | 一般土木工事              |
| 工事場所           |                     |
| 工事概要           | ○○建設工事→式            |
| 公開日            | 2006/01/01          |
| 開札日            | 2006/04/17          |
| 予定価格           | 200,000,000円        |
| 地区要件           | 指定しない               |
| 等級要件           |                     |
| 課所名            | 財政局 契約課             |
| 入札公告等ファイル1     | 009 <u>入札公告.doc</u> |
| 入札公告等ファイル2     |                     |
| 入札公告等ファイル3     |                     |
|                |                     |
| 指名状況           |                     |
| 指名理由           | 入札参加資格を有するため        |
|                | 業者名                 |
| ****           |                     |
| ****           |                     |
| *****          |                     |

 発注図書ファイル1
 009発注図書TIF

 第注図書ファイル2
 0009発注図書TIF

 \*添付ファイルは必ず「保存」を選択し、ダウンロードした後に開いて下さ、
 パスワードの認証が成功しますと、

 \*\*本案件は電子入札対象案件です。
 電子入札システムで本案件を操作する場合は「電子入札システムヘ」ボ

 電子入札システムへ
 ロードした後に開いて下さ、

### 発注情報閲覧

0000 電子入札システム

発

አ

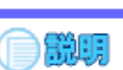

戻る

38

×

キャンセル(C)

|         | 更新日:2011/09/02 |                      |
|---------|----------------|----------------------|
|         | 年度             | 2011(平成23)年度         |
| 」情報検索   | 工事名            | ○○○○校舎建設工事第041701期   |
|         | 契約管理番号         | DD20060417Q001       |
|         | 入札方式           | 指名競争入札               |
| 戰快来     | 工種             | → 般土木工事              |
|         | 工事場所           |                      |
| 情報検索    | 工事概要           | ○○建設工事一式             |
|         | 公開日            | 2006/01/01           |
|         | 開札日            | 2006/04/17           |
| 報検索     | 予定価格           | 200,000,000円         |
|         | 地区要件           | 指定しない                |
| L 44:42 | 等級要件           |                      |
|         | 課所名            | 财政局 契約課              |
|         | 入札公告等ファイル1     | 009 <u>入札公告.doc</u>  |
| 6.44    | 入札公告等ファイル2     |                      |
| 26      | 入札公告等ファイル3     |                      |
|         | 指名状況           |                      |
| ~       | 指名理由           | 入札参加資格を有するため         |
|         |                | 業者名                  |
|         | *****          |                      |
|         | *****          |                      |
|         | ****           |                      |
|         | 発注図書           |                      |
|         | 発注図書ファイル1      | 009 <u>郑注図書, TIF</u> |
|         | 発注図書ファイル2      | 0010発注図書.TIF         |

※添付ファイルは必ず「保存」を選択し、ダウンロードした後に開いて下さい。

※本案件は電子入札対象案件です。 電子入札システムで本案件を操作する場合は「電子入札システムへ」ボタンを押してログインしてください。

電子入札システムへ

epi-cloud.fwd.ne.jp から 009発注図書.TIF を開くか、または保存しますか?

ファイルを開く(O)

保存(S)

### 発注情報閲覧

0000 電子入札システム

入札

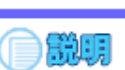

戻る

139

×

ダウンロードの表示(V)

|                   | 更新日:2011/09/02 |                    |
|-------------------|----------------|--------------------|
|                   | 年度             | 2011(平成23)年度       |
| 発注見通し情報検索         | 工事名            | ○○○○校舎建設工事第041701期 |
|                   | 契約管理番号         | DD20060417Q001     |
| 20 27 48 40 46 45 | 入札方式           | 指名競争入札             |
| 光注情報快系            | 工種             | 一般土木工事             |
|                   | 工事場所           |                    |
| 入札・契約情報検索         | 工事概要           | ○○建設工事一式           |
|                   | 公開日            | 2006/01/01         |
|                   | 開札日            | 2006/04/17         |
| 名簿情報検索            | 予定価格           | 200,000,000円       |
|                   | 地区要件           | 指定しない              |
| 化点应正接机            | 等級要件           |                    |
| 指名停止情報            | 課所名            | 財政局 契約課            |
|                   | 入札公告等ファイル1     | <u>009入札公告.doc</u> |
| 1240 C ++         | 入札公告等ファイル2     |                    |
| の知らせ              | 入札公告等ファイル3     |                    |
| 受注者用              | 指名状况           |                    |
| トップメニューへ          | 指名理由           | 入札参加資格を有するため       |
|                   |                | <b>業者名</b>         |
|                   | *****          |                    |
|                   | *****          |                    |
|                   | *****          |                    |

#### **祭注同**争

| 発注図書ファイル2 | <u>0010発注図書.TIF</u> |
|-----------|---------------------|
| 発注図書ファイル1 | <u>009発注図書.TIF</u>  |
| 无江四日<br>日 |                     |

※添付ファイルは必ず「保存」を選択し、ダウンロードした後に開いて下さい。

※本案件は電子入札対象案件です。 電子入札システムで本案件を操作する場合は「電子入札システムへ」ボタンを押してログインしてください。

電子入札システムへ

009発注図書.TIFのダウンロードが完了しました。

ファイルを開く(O)

フォルダーを開く(P) Ŧ

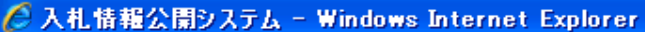

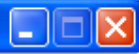

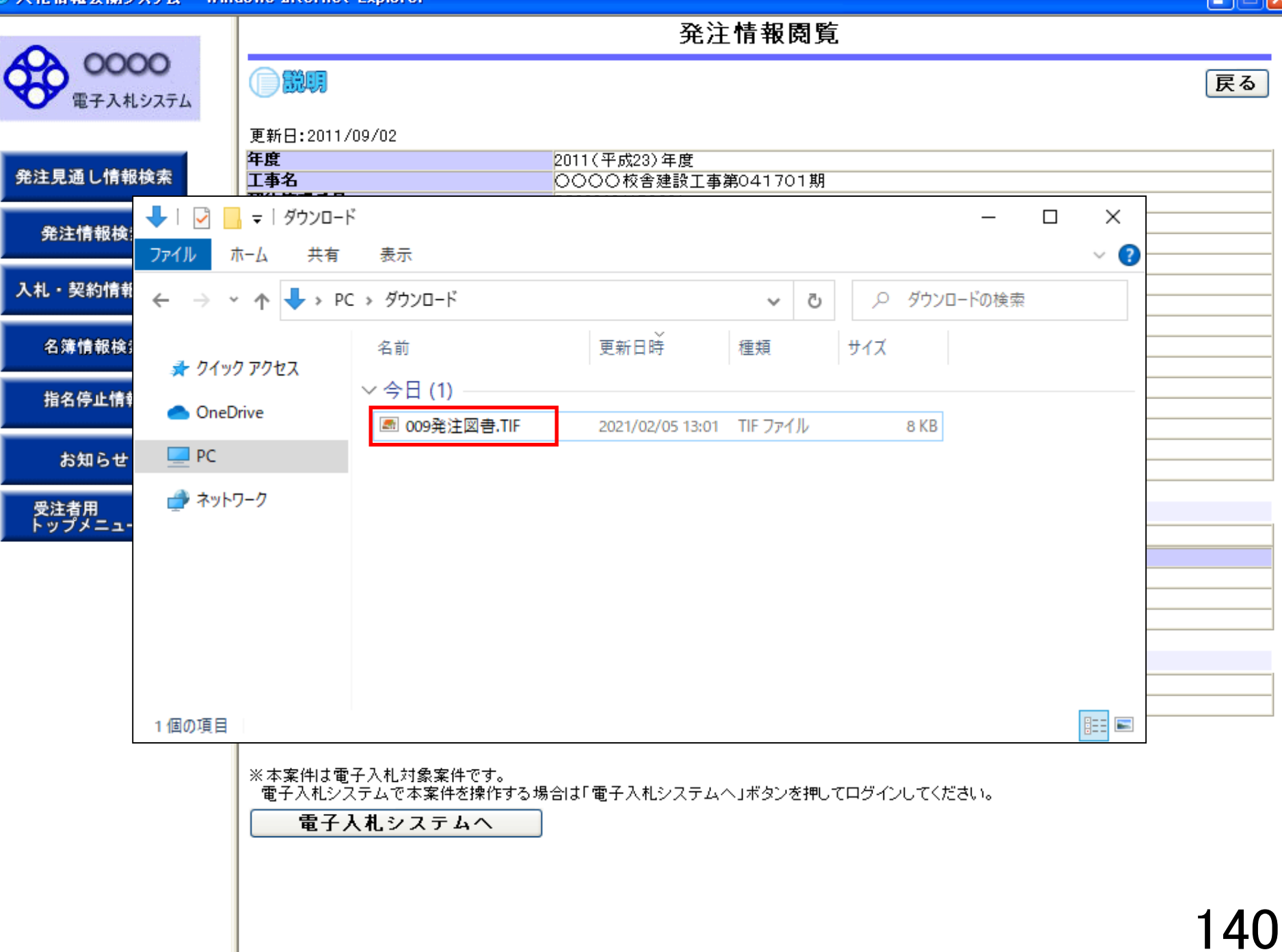

## 入札書・内訳書の提出~ 入札契約結果の確認

指名された方は入札書受付開始日時を過ぎると 入札書の提出が可能となります。

入札書・内訳書提出以降の作業は一般競争入札と 同じ操作方法です。